# Inhoudsopgave

| Inleiding                | 2 |
|--------------------------|---|
| Instructie               | 2 |
| Periode (generiek)       | 2 |
| Grafiek wijzigingen      | 2 |
| Printen rapport          | 3 |
| Exporteren rapport       | 3 |
| Thema 'Basisgegevens'    | 4 |
| Rapporten                | 5 |
| Thema 'Leeftijdsopbouw ' | 6 |
| Meetwaarden              | 6 |
| Rapporten                | 7 |
| Thema 'Mobiliteit'       | 8 |
| Rapporten                | 9 |
| Begrippenlijst           | C |

# Inleiding

Het strategisch plannen van uw personeelsbeleid begint bij inzicht. Inzicht in cijfers van uw eigen organisatie en die van anderen. De Start versie van de Arbeidsmonitor laat u zien hoe uw instelling scoort op het gebied van de thema's Basisgegevens, Leeftijdsopbouw en Mobiliteit. Zo weet u waar u nu staat en kunt u uw beleid klaarmaken voor de toekomst.

Wilt u nog meer inzicht? Kies dan voor de Pro versie van de Arbeidsmonitor. U krijgt dan ook cijfers over de thema's Vast en Flexibel, Deeltijdfactor, Salaris en Arbeidsongeschiktheid. En kunt u de cijfers vergelijken met werkgevers in uw regio, sector en landelijk.

## Instructie

## **Periode (generiek)**

Klik in het filter 'Periode' op de gewenste jaren. Na het in- of uitschakelen van het jaar, kunt u ook de periodes waarover u gegevens wilt wijzigen. Standaard is dit filter ingesteld op drie jaren of op het afgelopen jaar.

| 🖥 Periode | 2000 | 2001 | 2002 | 2003 | 2004 | 2005 | 2006 | 2007 |
|-----------|------|------|------|------|------|------|------|------|
|           | 2008 | 2009 | 2010 | 2011 | 2012 | 2013 | 2014 |      |

## Grafiek wijzigingen

Klik met uw rechter muisknop op het vak linksboven in de groene balk bij een grafiek.

# L.

Ga nu met uw muis op 'Change Grid Style' staan en kies de gewenste grafiek.

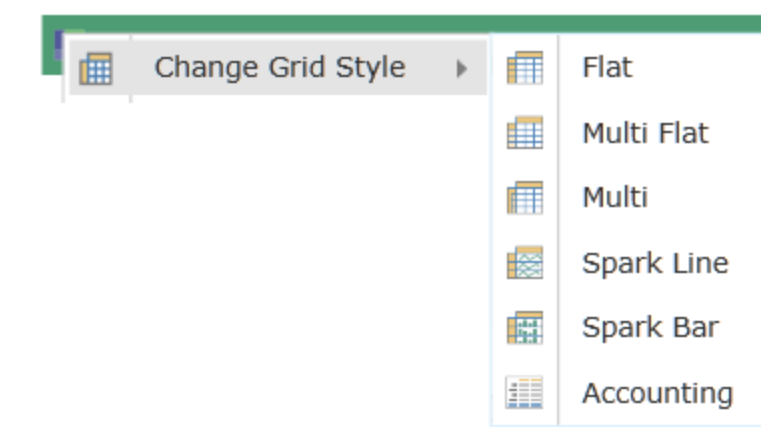

### **Printen rapport**

Ga met uw muis rechtsboven in het scherm op de gekleurde driehoek staan.

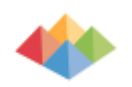

Klik nu op het de afbeelding van de printer (export/print).

| Print Content<br>Print contents to PDF or XPS                                                                                                    | Print                                                                                                    |                                                                                                    |       |
|----------------------------------------------------------------------------------------------------|----------------------------------------------------------------------------------------------------|----------------------------------------------------------------------------------------------------|-------|
| <ul> <li>Print contents to PDF or XPS</li> <li>Export Content</li> <li>Export to Microsoft Office</li> <li>Send Email Link</li> <li>Send a link via email</li> </ul> | Printer PDF Print to PDF format  Dutput Options  Each Control On a Separate Page  Cury Chart Legend  Cury Chart Legend  Cury Chart Legend  Cury Chart Legend  Cury Chart Legend  Cury Chart Legend  Cury Chart Legend  Cury Chart Legend  Cury Chart Legend  Cury Chart Legend  Cury Chart Legend  Cury Chart Legend  Cury Chart Legend  Cury Chart Legend  Cury Chart Legend  Cury Cury Cury Cury Cury Cury Cury Cury | Settings         Current Analysis         Print the current report only         Landscape Orientation         Latter $0.5^{\circ} \times 11^{\circ}$ Normal $0.5^{\circ} \times 0.5^{\circ}$ Headers and Footers         Set Headers         Set Footers |       |
|                                                                                                    |                                                                                                    | ·                                                                                                    | Close |

Kies hier de voorkeursinstellingen en klik op 'Print'.

### **Exporteren rapport**

Ga met uw muis rechtsboven in het scherm op de gekleurde driehoek staan.

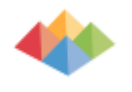

Klik nu op het de afbeelding van de printer (export/print).

| Print Content<br>Print contents to PDF or XPS                                                                            | Print                                                                                                    |                                                                                                    |
|----------------------------------------------------------------------------------------------------|----------------------------------------------------------------------------------------------------|----------------------------------------------------------------------------------------------------|
| Print contents to PDF or XPS<br>Export Content<br>Export to Microsoft Office<br>Send Email Link<br>Send a link via email | Print<br>PDF<br>PDF<br>PDF vint to PDF format<br>Output Options<br>Cutput Options<br>Each Control On a Separate Page v<br>Wrap Chart Legend<br>Var Enlarge PDF Grid Borders | Settings         Print the current report only         Print the current report only         Landscape Orientation         Letter $8.5" \times 11"$ Normal $0.5" \times 0.5"$ Headers and Footers         Set Headers         Set Headers |
| L                                                                                                    | •                                                                                                    | Close                                                                                                    |

Klik nu links in het scherm op 'Export Content'. Kies vervolgens uw voorkeursinstellingen en klik op 'Export'.

# Thema 'Basisgegevens'

Het thema 'Basisgegevens' toont de opbouw van het personeelsbestand in uw organisatie onderverdeeld in vaste en flexibele contracten. Flexibele contracten zijn alleen oproepkrachten. De overige dienstverbanden zijn vast contracten. De opbouw is gebaseerd op de eindstand van kwartaal 4 voor de gekozen periode(s).

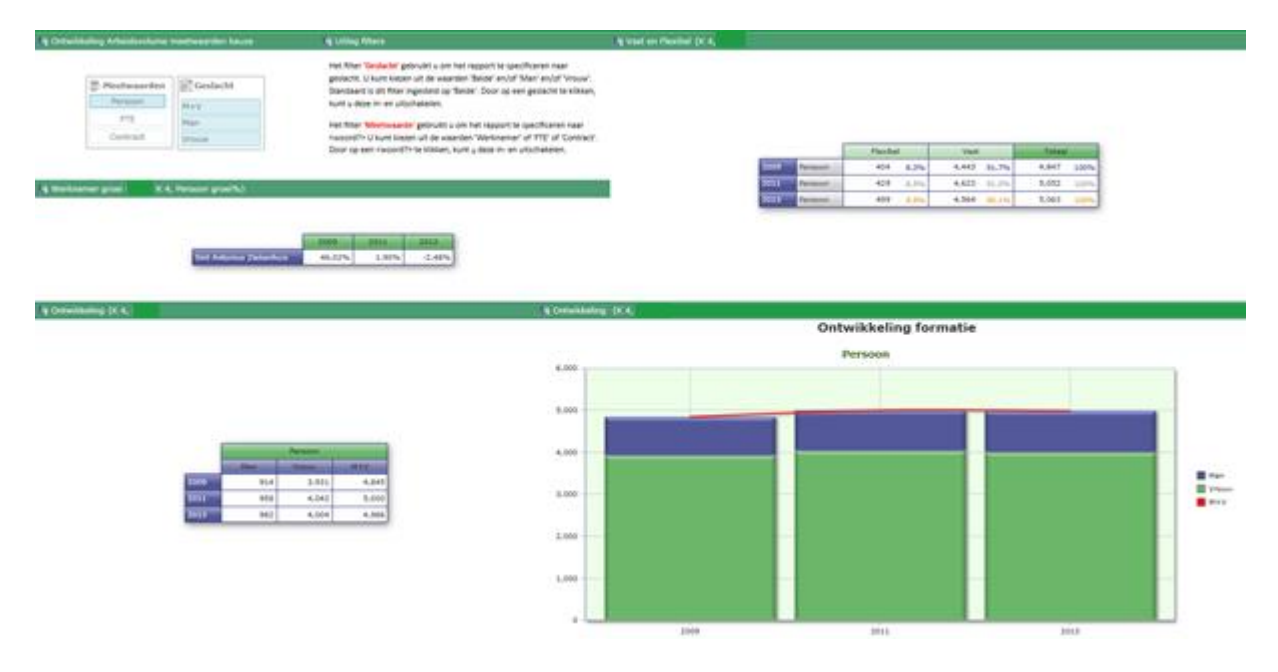

### Meetwaarden

Klik in het filter meetwaarden op 'Persoon', 'FTE' of 'contract' om het rapport te specificeren naar uw keuze.

| 🚆 Meetwaarden |  |  |  |  |
|---------------|--|--|--|--|
| Persoon       |  |  |  |  |
| FTE           |  |  |  |  |
| Contract      |  |  |  |  |

#### Geslacht

Klik in het filter geslacht op M+V', Man' en/of Vrouw' om het rapport te specificeren naar geslacht.

| Geslacht |  |  |  |
|----------|--|--|--|
| M+V      |  |  |  |
| Man      |  |  |  |
| Vrouw    |  |  |  |

## Rapporten

Nadat u de filters heeft ingesteld, ziet u de volgende rapporten.

### Ontwikkeling formatie

Aantal bij de instelling werkzame personen weergegeven in aantal personen, aantal FTE en aantal contracten onderverdeeld naar geslacht.

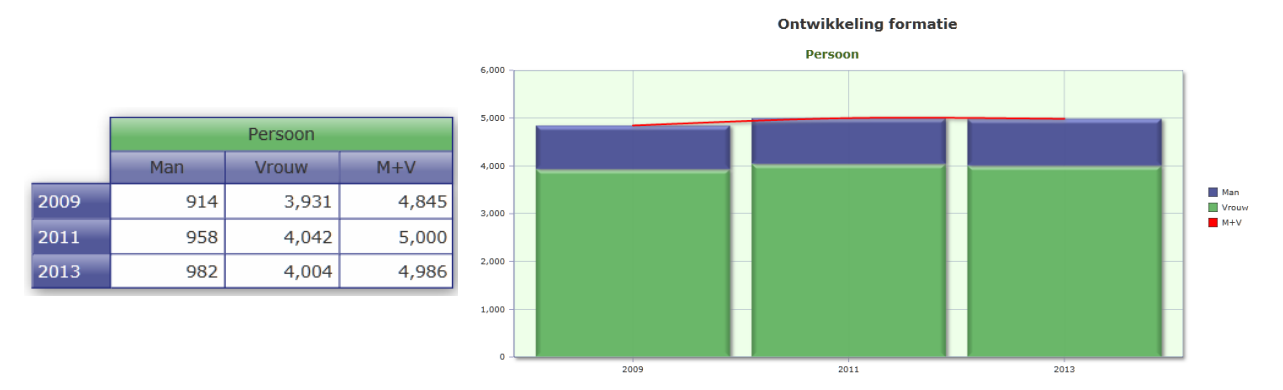

#### Werknemer groei

De groei in het aantal werknemers ten opzichte van een vorig jaar. Bij dit rapport kunt u niet selecteren op Meetwaarden. Alleen op werknemer (persoon) groei.

| <br>2009 | 2010  | 2011  | 2012  | 2013   | 2014   |
|----------|-------|-------|-------|--------|--------|
| 46.02%   | 1.28% | 1.90% | 2.26% | -2.48% | -2.63% |

### Vast en Flexibel

Percentage en aantal bij de instelling werkzame personen weergegeven in personen, FTE en contract en FTE verdeeld naar vast en flexibel.

|      |         | Flexibel |       | Vast  |       | Totaal |      |
|------|---------|----------|-------|-------|-------|--------|------|
| 2009 | Persoon | 404      | 8.3%  | 4,443 | 91.7% | 4,847  | 100% |
| 2010 | Persoon | 412      | 8.3%  | 4,539 | 91.7% | 4,951  | 100% |
| 2011 | Persoon | 429      | 8.5%  | 4,623 | 91.5% | 5,052  | 100% |
| 2012 | Persoon | 457      | 8.8%  | 4,730 | 91.2% | 5,187  | 100% |
| 2013 | Persoon | 499      | 9.9%  | 4,564 | 90.1% | 5,063  | 100% |
| 2014 | Persoon | 517      | 10.5% | 4,423 | 89.5% | 4,940  | 100% |

## Thema 'Leeftijdsopbouw '

Het thema 'Leeftijdsopbouw' toont de actuele leeftijdsopbouw van de werknemers in uw organisatie vanuit de door u gekozen meetwaarden. Deze zijn gebaseerd op de eindstand van kwartaal 4 voor de gekozen periode.

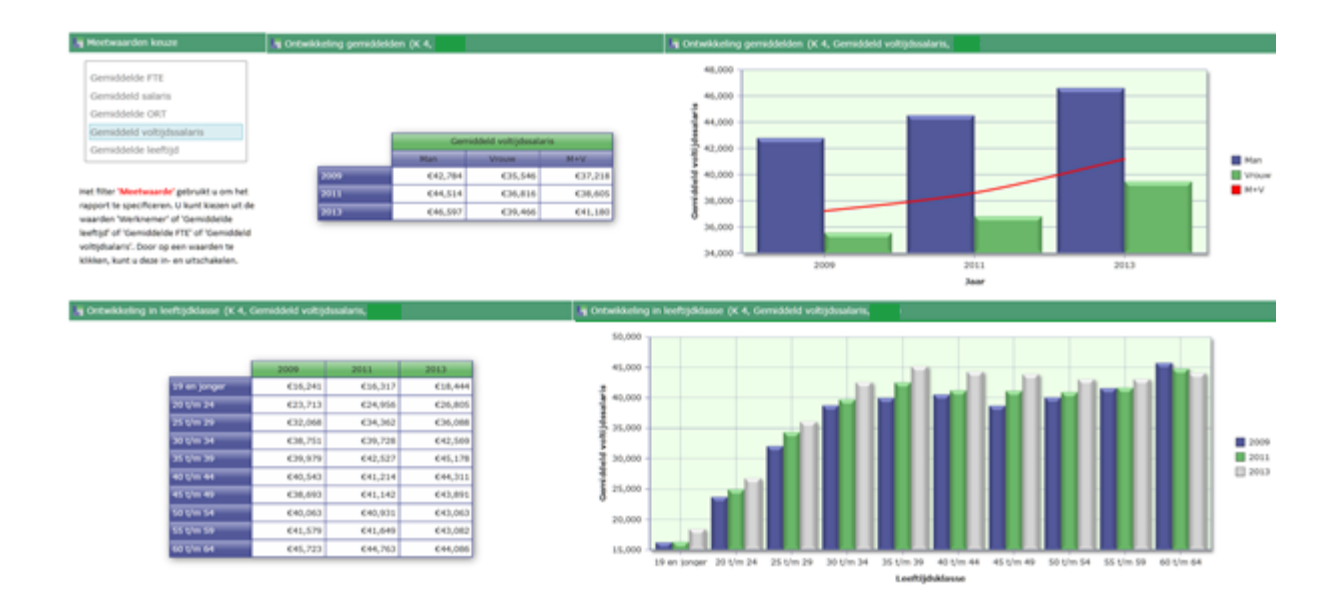

### Meetwaarden

Om het rapport nog meer af te stemmen op uw informatiebehoefte, kunt via de knop 'Meetwaarden' de rapportage filteren op 'Gemiddelde FTE', 'Gemiddeld salaris', 'Gemiddelde ORT', 'Gemiddeld voltijdssalaris' of 'Gemiddelde leeftijd'.

| Gemiddelde FTE            |
|---------------------------|
| Gemiddeld salaris         |
| Gemiddelde ORT            |
| Gemiddeld voltijdssalaris |
| Gemiddelde leeftijd       |

## Rapporten

Nadat u de filters heeft ingesteld, ziet u de volgende rapporten.

#### Ontwikkeling Gemiddelden

Het gemiddelde, op basis van de door u gekozen 'meetwaarden', van alle werknemers die bij de instelling in dienst zijn op 31 december van de gekozen periode. In het voorbeeld ziet u het gemiddelde van het voltijdsalaris van de periodes 2009, 2011 en 2013.

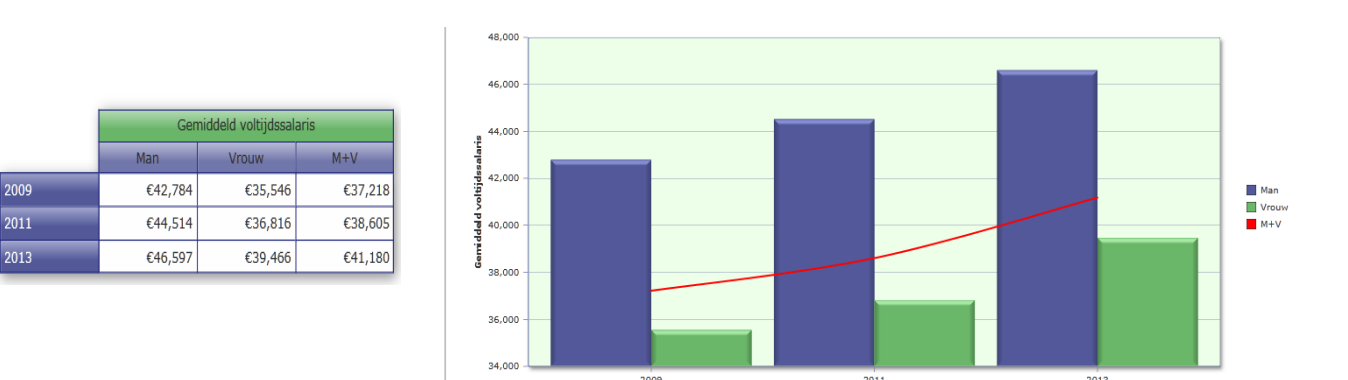

#### Ontwikkeling naar leeftijdsklasse

Het gemiddelde, op basis van de door u gekozen "meetwaarden", van alle werknemers die bij de instelling in dienst zijn op 31 december, onderverdeeld naar leeftijdscategorie.

|              | 2009    | 2011    | 2013    |
|--------------|---------|---------|---------|
| 19 en jonger | €16,241 | €16,317 | €18,444 |
| 20 t/m 24    | €23,713 | €24,956 | €26,805 |
| 25 t/m 29    | €32,068 | €34,362 | €36,088 |
| 30 t/m 34    | €38,751 | €39,728 | €42,569 |
| 35 t/m 39    | €39,979 | €42,527 | €45,178 |
| 40 t/m 44    | €40,543 | €41,214 | €44,311 |
| 45 t/m 49    | €38,693 | €41,142 | €43,891 |
| 50 t/m 54    | €40,063 | €40,931 | €43,063 |
| 55 t/m 59    | €41,579 | €41,649 | €43,082 |
| 60 t/m 64    | €45,723 | €44,763 | €44,086 |

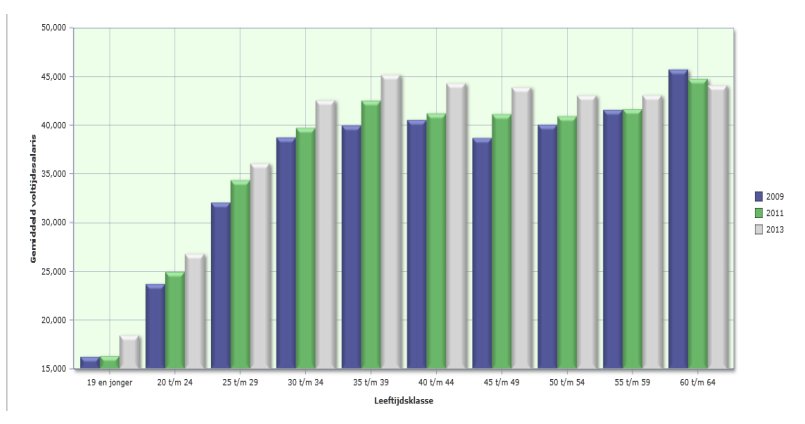

# Thema 'Mobiliteit'

Het thema 'Mobiliteit' toont de in- en uitstroom van werknemers in uw organisatie.

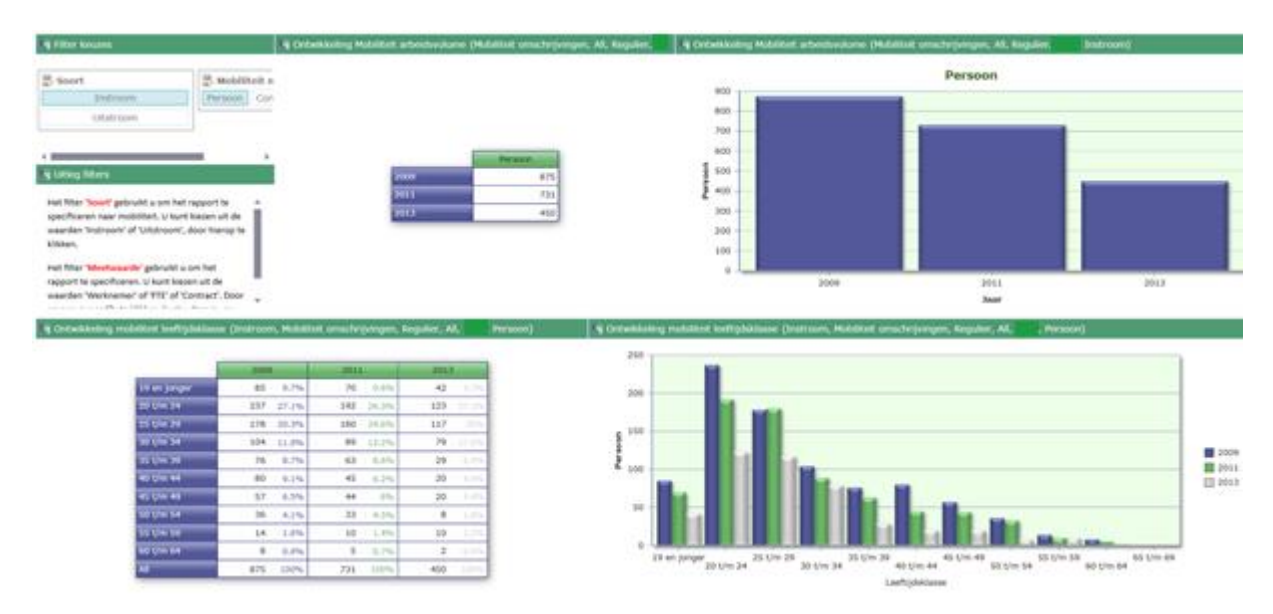

### Soort Mobiliteit

Klik in het filter meetwaarden op 'instroom' of 'uitstroom' om het rapport te specificeren naar uw keuze.

| Soort |           |
|-------|-----------|
|       | Instroom  |
|       | Uitstroom |

#### Mobiliteit meetwaarden

Klik in het filter meetwaarden op 'Persoon', 'FTE' of 'contract' om het rapport te specificeren naar uw keuze.

| 📕 Mobiliteit meetwaarden |          |     |  |  |  |
|--------------------------|----------|-----|--|--|--|
| Persoon                  | Contract | FTE |  |  |  |

## Rapporten

2009

2011

2013

Nadat u de filters heeft ingesteld, ziet u de volgende rapporten.

### Ontwikkeling mobiliteit arbeidsvolume

Het aantal werknemers, aantal fte of aantal contracten dat in een jaar instroomt of uitstroomt in uw organisatie.

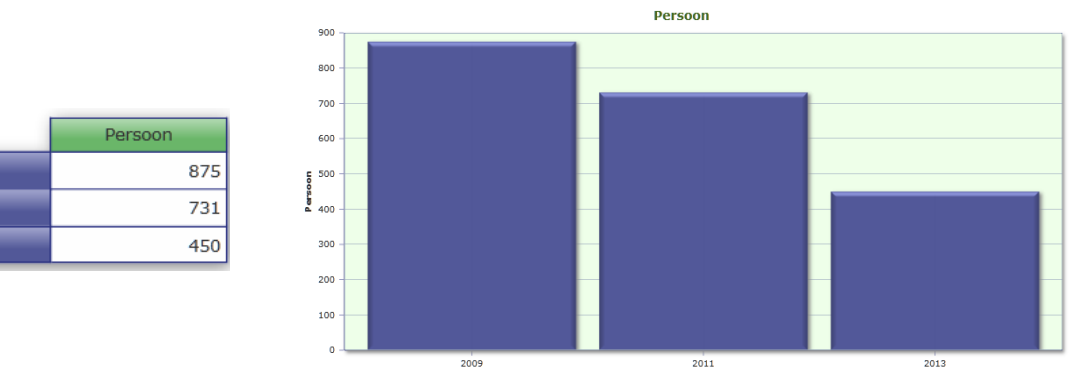

### Ontwikkeling mobiliteit leeftijdsklasse

Het aantal werknemers, aantal fte of aantal contracten dat in een jaar instroomt of uitstroomt in uw organisatie naar leeftijdscategorie.

|              | 2009 |       | 2011 |       | 2013 |       |
|--------------|------|-------|------|-------|------|-------|
| 19 en jonger | 85   | 9.7%  | 70   | 9.6%  | 42   |       |
| 20 t/m 24    | 237  | 27.1% | 192  | 26.3% | 123  | 27.3% |
| 25 t/m 29    | 178  | 20.3% | 180  | 24.6% | 117  | 26%   |
| 30 t/m 34    | 104  | 11.9% | 89   | 12.2% | 79   | 17.6% |
| 35 t/m 39    | 76   | 8.7%  | 63   | 8.6%  | 29   | 6.4%  |
| 40 t/m 44    | 80   | 9.1%  | 45   | 6.2%  | 20   |       |
| 45 t/m 49    | 57   | 6.5%  | 44   | 6%    | 20   |       |
| 50 t/m 54    | 36   | 4.1%  | 33   | 4.5%  | 8    | 1.8%  |
| 55 t/m 59    | 14   | 1.6%  | 10   | 1.4%  | 10   |       |
| 60 t/m 64    | 8    | 0.9%  | 5    | 0.7%  | 2    | 0.4%  |
| All          | 875  | 100%  | 731  | 100%  | 450  | 100%  |

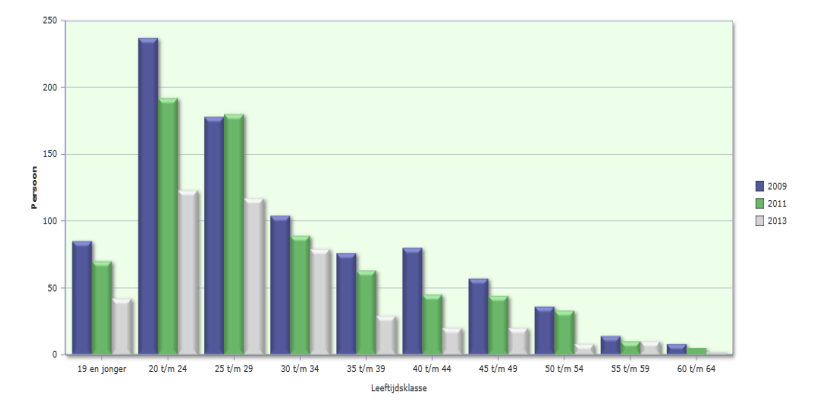

# Begrippenlijst

### Contract

Dienstverbanden, mogelijk meerdere per uniek persoon.

### Flexibel

Oproepkrachten.

### FTE

Optelling van het aantal (definitieve) deeltijdfactoren.

### Gemiddeld salaris

Verdiende loonsom / aantal contracten

### Gemiddelde ORT

Gemiddeld verdiende onregelmatigheidstoeslag.

### Gemiddeld voltijdsalaris

Het brutosalaris op jaarbasis van een fulltimer, dan wel het naar fulltime omgerekende bruto jaarsalaris van een parttimer.

### Gemiddelde FTE

Eenheid van de gemiddelde omvang van de totale personeelssterkte.

### Gemiddelde leeftijd

Gemiddelde leeftijd deelnemers.

### Instroom

Alle personen in een periode met een nieuwe *datum in dienst* bij uw organisatie die geen *datum uit dienst* hebben bij uw organisatie gedurende een periode van 3 maanden voorafgaand aan de actuele datum in dienst.

### K4

De stand per 31 december van de gekozen periode.

### Persoon

Een natuurlijk persoon die in het kader van de verplichtstelling en het actuele Pensioenreglement door de werkgever is aangemeld bij het Pensioenfonds Zorg en Welzijn.

### Persoon groei

De groei van het aantal personen ten opzichte van voorgaand jaar.

### Uitstroom

Alle personen in een periode met een *datum uit dienst* bij uw organisatie die geen *datum in dienst* hebben bij uw organisatie gedurende een periode van 3 maanden volgend op de actuele datum uit dienst.

### Vast

Alle dienstverbanden met uitzonderging van de oproepkrachten.

### Verdiende loonsom

Opstelling van het fulltime salaris x deeltijdfactor + Onregelmatigheidstoeslag.